# MS Teams verwenden → Anleitung für Schüler

- **1.** Allgemein: Die Geräte müssen generell über Mikrophon und Kamera verfügen, natürlich auch einigermaßen schnellen Internetanschluss.
- 2. Desktop-Computer, Laptops, Tablets mit Windows-Betriebssystem

MS Teams kann wie folgt betrieben werden...

# **2.1.** Mit Installation

**Empfohlene Möglichkeit: Installation** (ca. 100 MB herunterladen und installieren – bereits hier ist Benutzername/Passwort erforderlich.)

## **2.2.** Ohne Installation

MS Teams kann auch ohne Installation vom Browser aus betrieben werden, aber: *Es läuft nicht so rund und einige Programmteile sind nur teilweise funktionsfähig:* 

– Edge-Browser– Chrome Browser

2.3. Kann's nicht: Firefox-Browser

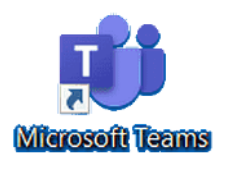

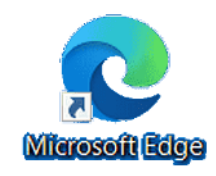

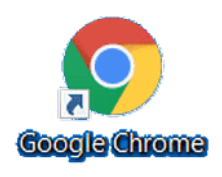

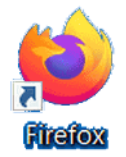

## 3. Smartphones, Tablets mit Android-Betriebssystem bzw. mit iOS-Betriebssystem

- **3.1.** Empfehlenswert: Teams-App herunterladen und installieren
- **3.2.** Warnung! Smartphones können die einzelnen Teile des Programms nur "aufgeteilt" in mehreren "Fenstern" darstellen. Ein richtiger Überblick ist schlecht möglich. Wer nur die Chatfunktion (mit/ohne Bild) nutzt, kann damit zurechtkommen. Es ist aber meiner Ansicht nach kein Vergnügen.

## 4. Beispiel: Start mit Chrome auf Windows 10-Betriebssystem (Laptop mit Mikro und Kamera)

**4.1.** In der Suchmaschine suchen: ms teams login

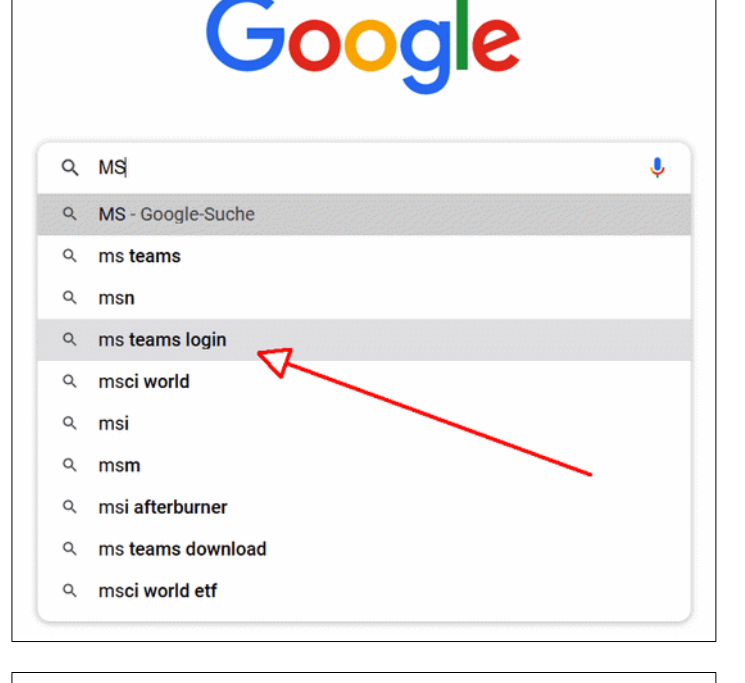

**4.2.** Login de-de ( $\rightarrow$  deutsch) anwählen.

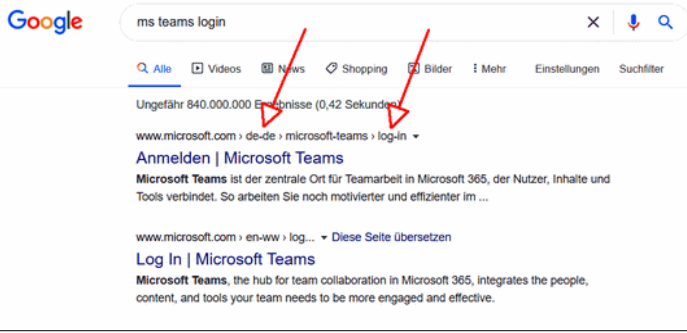

**4.3.** Wenn du MS Teams nicht installieren möchtest, dann wähle **Anmelden**.

(In dieser Anleitung gehen wir davon aus, dass MS Teams nicht installiert wird, sondern im Browser Chrome läuft. Für den Anfang ist das okay, für bessere *Performance* ist eine richtige Installation unabdingbar – erst dann läuft MS Teams so richtig.)

# 

- **4.4.** (1) Gib deinen **Benutzernamen** ein. Er ist immer so aufgebaut:
  - Vor-/Zuname Abkürzung
  - -@
  - Schulname (by8694)
  - Bundesland (schule-by)
  - Land (Deutschland)
  - (2) Weiter
- 4.5. (1) Gib dein Kennwort (Passwort) ein.
  Achtung! Beim ersten Einloggen musst du dein Kennwort (Passwort) ändern.
  Überlege jetzt schon, welches Kennwort (Passwort) du nimmst und schreib dir's auf, so dass du's nicht vergisst!
  - (2) Melde dich bei MS Teams an.

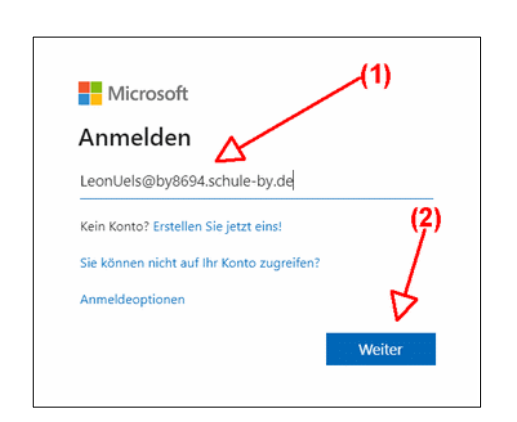

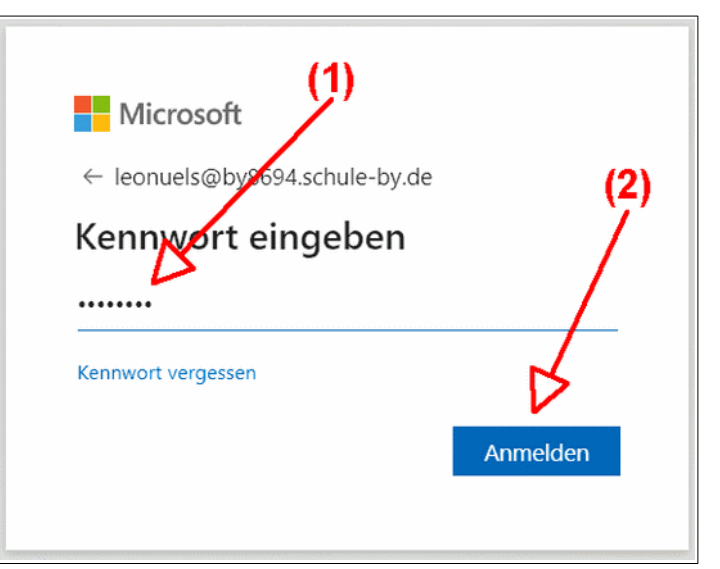

- **4.6.** (1) Speichere das Kennwort (Passwort) → beim nächsten Einloggen musst du dann nichts mehr eintippen.
- **4.7.** (2) Angemeldet bleiben  $\rightarrow$  ja

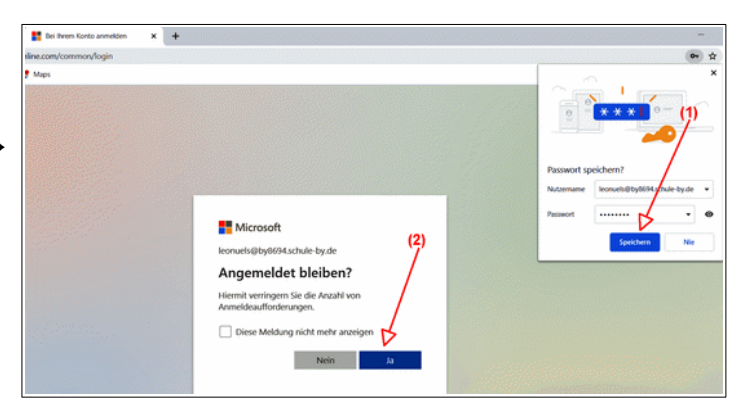

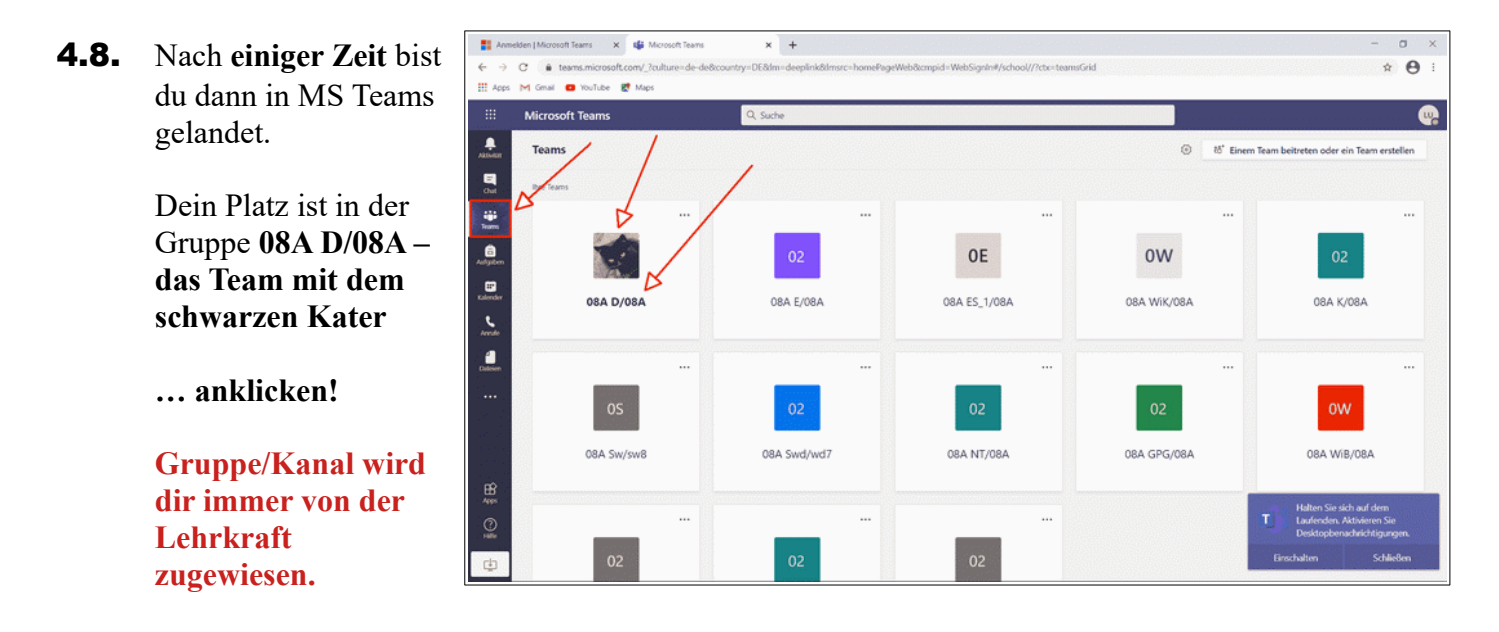

4.9. (1) → deine Gruppe
(2) → dein Kanal
(3) → dein Lehrer
(4)(5) → deine
Besprechung → aufs
blaue Banner
klicken!
(6) → das bist du

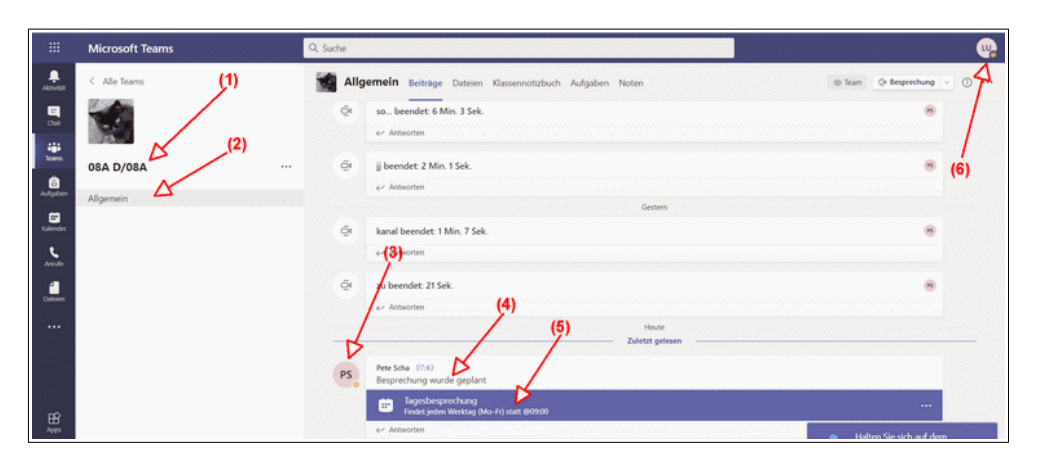

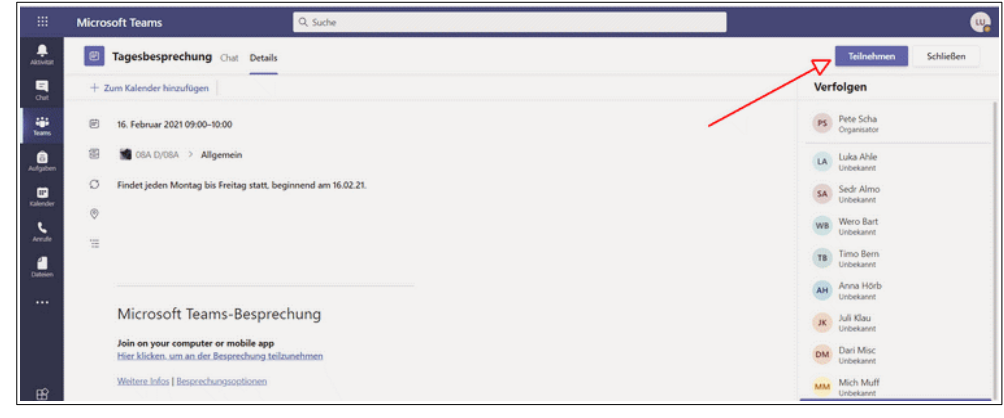

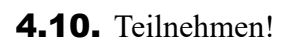

**4.11.** Mikro und Kamera zulassen, sonst klappt's nicht...

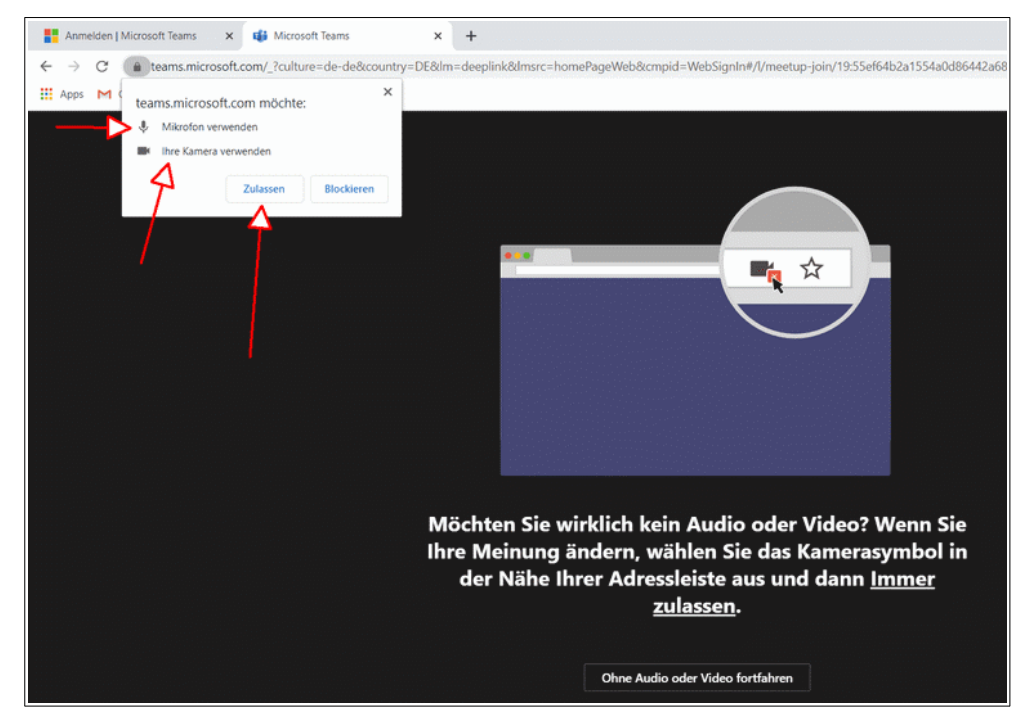

# 4.12. Teilnehmen!

Rechts oben siehst du immer, dass du angemeldet bist...

Microsoft Teams

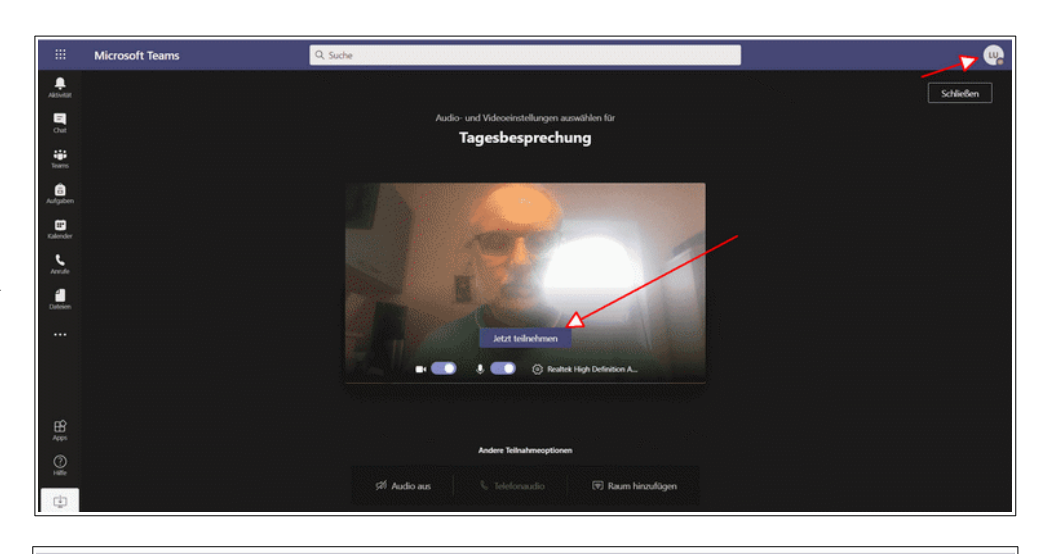

Q. Suche

**4.13.** Anmeldevorgang – dein Lehrer muss den Beitritt genehmigen.

**4.14.** Du wurdest zugelassen und jetzt siehst du mein Arbeitszimmer. Dort wo jetzt die Rückenlehne ist, sitzt dein Lehrer und schaut dir tief in die Augen... ;-)

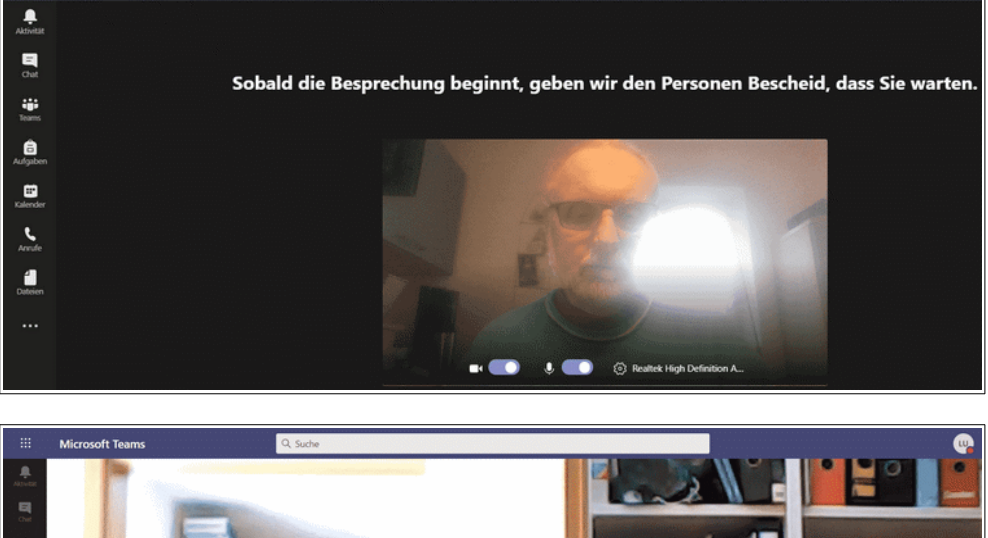

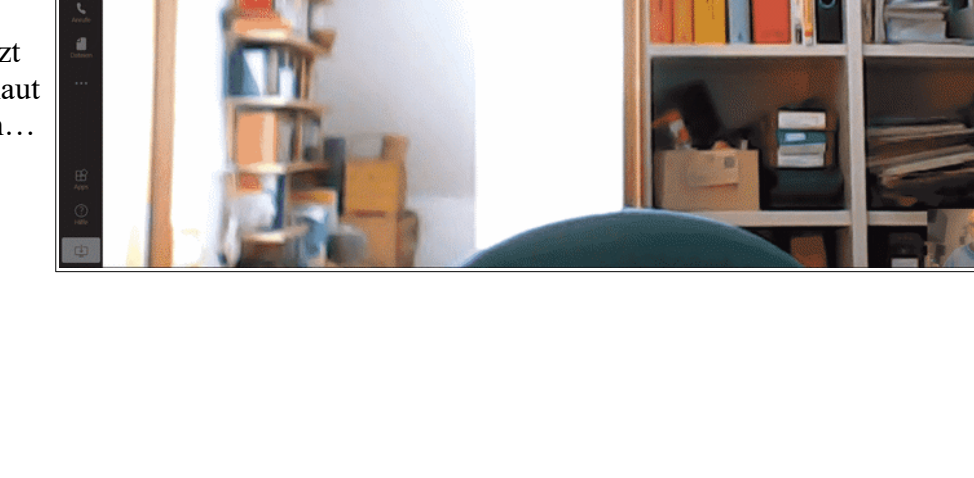

# **5.** Browser oder Installation der App?

## Vorteile einer Installation statt der Arbeit mit dem Browser

# **5.1.** "Ich kann nur 4 Personen sehen. Wieso nicht alle Teilnehmer?"

Wenn du MS Teams **installierst,** dann hat es noch mehr Funktionen und läuft stabiler *(besserer Ton, besseres Bild)*, als wenn du nur mit dem Browser arbeitest...

# Nach der Installation von MS Teams...

... verwende für das Umschalten die "Funktionsleiste" mit den drei Punkten ( $\rightarrow \cdots$ ) und teste den Zusammen-Modus oder die Große Galerie. Endlich kannst du alle Teilnehmer (und dich) zusammen sehen.

Und ja, du kannst auch einen anderen Hintergrund als deine Arbeitsplatz-Umgebung einstellen. Hier: Hallenbad der Aschbergschule. ;-)

#### 5.2. Wenn die Installation von MS Teams geklappt hat, dann siehst du dich und alle anderen Schüler und hast einen viel besseren Überblick.

Für dich (und den Lehrer) ist das ein Vorteil, denn du kannst dich wie gewohnt mit der Hand melden und du und alle Mitschüler sehen es – und es kann ein gutes Unterrichtsgespräch zustande kommen...

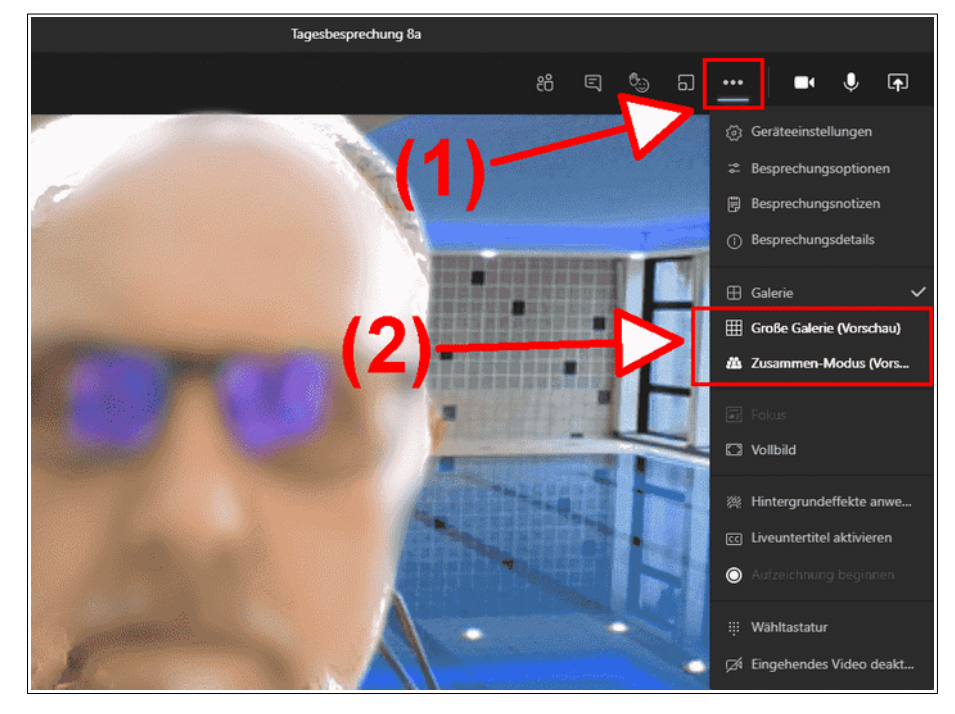

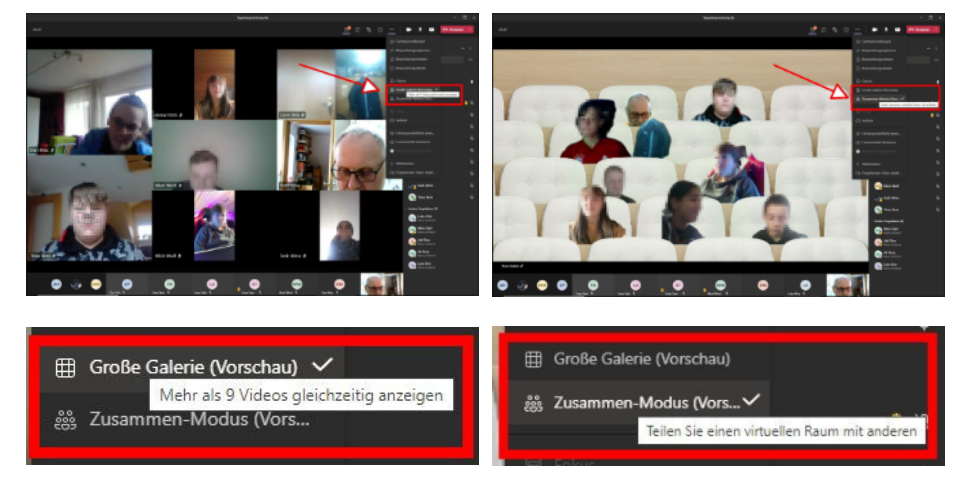

Die Installation von MS Teams ist einfach viel besser als nur vom Browser aus zu arbeiten: *Große Galerie* und *Zusammen-Modus*.